## WMDC + Windows Defender Firewall

Allowing 'Enable advanced network functionality' to work. This allows WMDC to work at high speed.

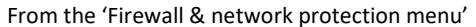

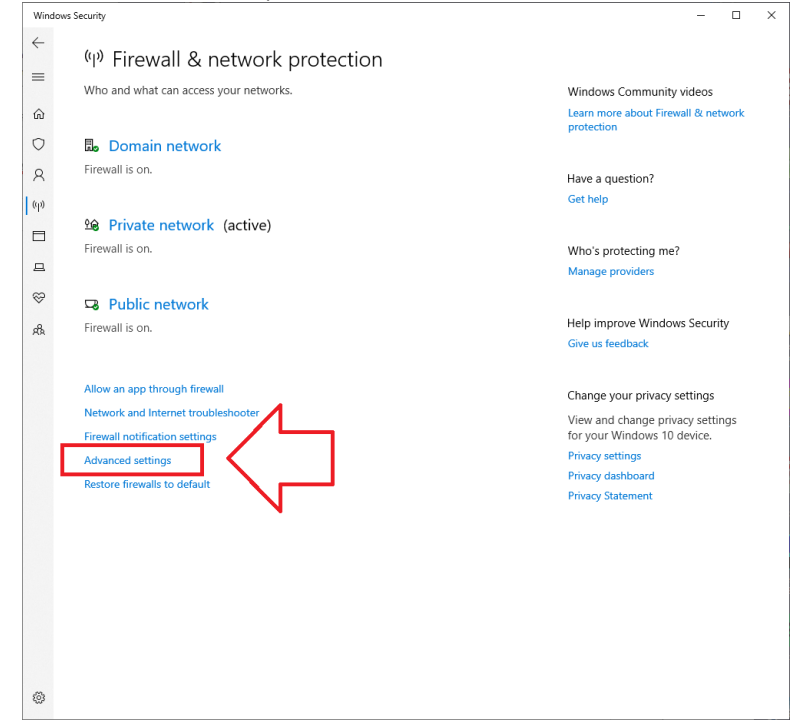

## Click on 'Advanced settings'

| Windows Defender Firewall with  | h Advanced Security                       |                              |         |        |   |      |                   | - | ×     |
|---------------------------------|-------------------------------------------|------------------------------|---------|--------|---|------|-------------------|---|-------|
| File Action View Help           |                                           |                              |         |        |   |      |                   |   |       |
| Þ 🔿 🙍 📆 🗟 🚺                     |                                           |                              |         |        |   |      |                   |   |       |
| P Windows Defender Firewall wit | Ji thound Rules                           |                              |         |        |   | Acti | ons               |   | <br>_ |
| and incound fidics              | Name                                      | Group                        | Profile | Enable | • | 0*   | hound Pulse       |   |       |
| Outbound Rules                  | G @FirewellAPI.dll,-80204                 | @FirewallAPI.dll,-80200      | ы 2     |        | H | 83   | New Rule          |   |       |
| > 戅 Monitoring                  | AllJoyn Router (TCP-Out)                  | AllJoyn Router               | Domai   | Yes    | ч | v    | Filter by Profile |   |       |
|                                 | GAIJoyn Router (UDP-Out)                  | AllJoyn Router               | Dorlai  | Yes    |   | -    | Filter by State   |   |       |
|                                 | BranchCache Content Retrieval (HTTP-O     | BranchCache - Content Retr   | All 🚩   | No     |   | ÷.   | The by state      |   |       |
|                                 | BranchCache Hosted Cache Client (HTTP     | BranchCache - Hosted Cach    | All     | No     |   | 1¥.  | Filter by Group   |   |       |
|                                 | BranchCache Hosted Cache Server(HTTP      | BranchCache - Hosted Cach    | All     | No     |   |      | View              |   |       |
|                                 | BranchCache Peer Discovery (WSD-Out)      | BranchCache - Peer Discove   | All     | No     |   | a    | Refresh           |   |       |
|                                 | Cast to Device functionality (qWave-TCP   | Cast to Device functionality | Private | Yes    |   |      | -                 |   |       |
|                                 | Cast to Device functionality (qWave-UDP   | Cast to Device functionality | Private | Yes    |   |      | Export List       |   |       |
|                                 | Cast to Device streaming server (RTP-Stre | Cast to Device functionality | Private | Yes    |   | ?    | Help              |   |       |
|                                 | Cast to Device streaming server (RTP-Stre | Cast to Device functionality | Domain  | Yes    |   | -    |                   |   |       |
|                                 | Cast to Device streaming server (RTP-Stre | Cast to Device functionality | Public  | Yes    | × |      |                   |   |       |
| < > >                           | <                                         |                              |         | >      |   |      |                   |   |       |

Click on Outbound Rules, then click on 'New Rule...'

| <ul> <li>Mew Outbound Rule Wizard</li> <li>Rule Type</li> <li>Select the type of firewall rule to create</li> </ul> | te.                                                                                                    | × |
|----------------------------------------------------------------------------------------------------|----------------------------------------------------------------------------------------------------|---|
| Steps:<br>Protocol and Ports<br>Action<br>Profile<br>Name                                                           | What type of rule would you like to create?         Program         Rule that controls connections for a program.         P Pg1         Rule that controls connections for a TCP or UDP port.         Proglefined:         @ FrewallAPI.dl, 80200         Rule that controls connections for a Windows experience.         @ Qustom         Custom rule. |   |

Click on Port, then Next

| 🔗 New Outbound Rule Wizar                 | d                                    |                                     | ×             |
|-------------------------------------------|--------------------------------------|-------------------------------------|---------------|
| Protocol and Ports                        |                                      |                                     |               |
| Specify the protocols and ports to        | which this rule applies.             |                                     |               |
| Steps:<br>Protocol and Ports<br>Action    | Does this rule apply to TCP or UD    | P?                                  |               |
| <ul> <li>Profile</li> <li>Name</li> </ul> | Does this rule apply to all remote p | orts or specific remote ports?      |               |
|                                           | Specific remote ports:               | 5679<br>Example: 80, 443, 5000-5010 | Next > Cancel |

Select UDP; Specific remote port = 5679, then click on Next

| 💣 New Outbound Rule Wiza           | rd                                                                                                    | × |
|------------------------------------|----------------------------------------------------------------------------------------------------|---|
| Action                             |                                                                                                    |   |
| Specify the action to be taken whe | en a connection matches the conditions specified in the rule.                                                                                                    |   |
| Steps:                             |                                                                                                    |   |
| Rule Type                          | What action should be taken when a connection matches the specified conditions?                                                                                                    |   |
| Protocol and Ports                 | Allow the connection                                                                                                    |   |
| Action                             | This includes connections that are protected with IPsec as well as those are not.                                                                                                    |   |
| Profile                            | Allow the connection if it is secure                                                                                                    |   |
| • Name                             | Anor the generation in it is sector     This includes only connections that have been authenticated by using IPsec. Connection     Security     Custom     The security is a sector of the security of the security     Security     Security     Security |   |

Click on 'Allow the connection', then click Next

| 🔗 New Outbound Rule Wizar                                 | d                                                                                                    | $\times$ |
|-----------------------------------------------------------|----------------------------------------------------------------------------------------------------|----------|
| Profile                                                   |                                                                                                    |          |
| Specify the profiles for which this n                     | ile applies.                                                                                                    |          |
| Steps:                                                    |                                                                                                    |          |
| <ul> <li>Rule Type</li> <li>Protocol and Ports</li> </ul> | When does this rule apply?                                                                                                    |          |
| Action     Profile                                        | Domain     Applies when a computer is connected to its corporate domain.                                                                                                    |          |
| Name                                                      | Private     Applies when a computer is connected to a private network location, such as a home or work place.     Public     Applies when a computer is connected to a public network location.     (Back Next > Cancel |          |

Select all three domains, then click on Next

| 🔗 New Outbound Rule Wiza         | ard                           | >      |
|----------------------------------|-------------------------------|--------|
| Name                             |                               |        |
| Specify the name and description | of this rule.                 |        |
| Steps:                           |                               |        |
| Rule Type                        |                               |        |
| Protocol and Ports               |                               |        |
| Action                           |                               |        |
| Profile                          | Name:                         |        |
| Name                             | WMDC_Usen                     |        |
|                                  | Description (optional):       |        |
|                                  |                               |        |
|                                  |                               |        |
|                                  |                               |        |
|                                  |                               |        |
|                                  |                               |        |
|                                  |                               |        |
|                                  |                               |        |
|                                  |                               |        |
|                                  |                               |        |
|                                  |                               |        |
|                                  |                               |        |
|                                  |                               |        |
|                                  | < <u>B</u> ack <u>F</u> inish | Cancel |
|                                  |                               |        |

Enter an appropriate name "WMDC\_User" then click on Finish.

Next add a new Inbound Rule:

| 🔐 Windows Defender Firewall with | h Advanced Security                     |                              |         |       |     |     |                   | - | ×    |
|----------------------------------|-----------------------------------------|------------------------------|---------|-------|-----|-----|-------------------|---|------|
| <u>File Action View H</u> elp    |                                         |                              |         |       |     |     |                   |   |      |
| Þ 🔿 🙍 📆 🗟 🚺                      |                                         |                              |         |       |     |     |                   |   |      |
| windows berender Fire vall with  | Inbound Rules                           |                              |         |       |     | Ac  | tions             |   | <br> |
| Inbound Rules                    | Name                                    | Group                        | Profile | Enabl | e 🍾 | Int | ound Rules        |   |      |
| So Connection Security Rules     | Spotify.exe                             |                              | Private | Yes   | н   | 63  | New Rule          |   |      |
| > 戅 Monitoring                   | Spotify.exe                             |                              | Private | Yes   | 1   | V   | Filter by Profile |   |      |
|                                  | G @FirewallAPI.dll,-80201               | @FirewallAPI.dll,-80200      | All     | Yes   |     | 7   | Filter by State   |   |      |
|                                  | Alliovo Router (TCP-In)                 | Alliovo Router               | Domai   | Ves   |     | 8   | Filter by Group   |   |      |
|                                  | AllJoyn Router (UDP-In)                 | AllJoyn Router               | Domai   | Yes   |     | -   | View              |   |      |
|                                  | BranchCache Content Retrieval (HTTP-In) | BranchCache - Content Retr   | All     | No    |     |     | Defeet            |   |      |
|                                  | BranchCache Hosted Cache Server (HTTP   | BranchCache - Hosted Cach    | All     | No    |     |     | Kerresh           |   |      |
|                                  | BranchCache Peer Discovery (WSD-In)     | BranchCache - Peer Discove   | All     | No    |     |     | Export List       |   |      |
|                                  | Cast to Device functionality (qWave-TCP | Cast to Device functionality | Private | Yes   |     | ?   | Help              |   |      |
|                                  | Cast to Device functionality (qWave-UDP | Cast to Device functionality | Private | Yes   |     |     |                   |   |      |
|                                  | Cast to Device SSDP Discovery (UDP-In)  | Cast to Device functionality | Public  | Yes   | ~   |     |                   |   |      |
| < > >                            | <                                       |                              |         | 2     |     |     |                   |   |      |

Click on Inbound Rules, then click on New Rule:

| 💣 New Inbound Rule Wiza             | rd                                                       | ×      |
|-------------------------------------|----------------------------------------------------------|--------|
| Rule Type                           |                                                          |        |
| Select the type of firewall rule to | create.                                                  |        |
| Steps:                              |                                                          |        |
| Rule Type                           | What type of rule would you like to create?              |        |
| Protocol and Ports                  |                                                          |        |
| Action                              | O <u>P</u> rogram                                        |        |
| Profile                             | Rule that controls connections for a program.            |        |
| Name                                | Port                                                     |        |
|                                     | Rule that controls connections for a TCP or UDP port.    |        |
|                                     | O Predefined:                                            |        |
|                                     | @FirewallAP1.dll,-80200                                  | $\sim$ |
|                                     | Rule that controls connections for a Windows experience. |        |
|                                     | ○ <u>C</u> ustom                                         |        |
|                                     | Custom rule.                                             |        |
|                                     |                                                          |        |
|                                     |                                                          |        |
|                                     |                                                          |        |
|                                     |                                                          |        |
|                                     |                                                          |        |
|                                     |                                                          |        |
|                                     |                                                          |        |
|                                     | < Back Next >                                            | Cancel |

Click on 'Port', then click on Next

| 💣 New Inbound Rule Wiza         | rd                                  |                               |
|---------------------------------|-------------------------------------|-------------------------------|
| Protocol and Ports              |                                     |                               |
| Specify the protocols and ports | to which this rule applies.         |                               |
| Steps:                          |                                     |                               |
| Rule Type                       | Does this rule apply to TCP or U    | DP?                           |
| Protocol and Ports              | <u>Т</u> СР                         |                               |
| Action                          | () <u>U</u> DP                      |                               |
| Profile                         |                                     |                               |
| Name                            | Does this rule apply to all local p | orts or specific local ports? |
|                                 |                                     |                               |
|                                 | Specific local ports                | 990 999 5678 5679 5721 26675  |
|                                 | 0                                   | Example: 80, 443, 5000-5010   |
|                                 |                                     |                               |
|                                 |                                     |                               |
|                                 |                                     |                               |
|                                 |                                     |                               |
|                                 |                                     |                               |
|                                 |                                     |                               |
|                                 |                                     |                               |
|                                 |                                     |                               |
|                                 |                                     |                               |
|                                 |                                     |                               |
|                                 |                                     | < Back Next > Cancel          |

Select 'TCP'; enter these ports "990,999,5678,5679,5721,26675", click Next

| 🔗 New Inbound Rule Wiz         | ard                                                                                                    | × |
|--------------------------------|----------------------------------------------------------------------------------------------------|---|
| Action                         |                                                                                                    |   |
| Specify the action to be taken | when a connection matches the conditions specified in the rule.                                                                                                    |   |
| Steps:                         |                                                                                                    |   |
| Rule Type                      | What action should be taken when a connection matches the specified conditions?                                                                                                    |   |
| Protocol and Ports             | Allow the compation                                                                                                    |   |
| Action                         | This includes connections that are protected with IPsec as well as those are not                                                                                                    |   |
| Profile                        |                                                                                                    |   |
| • Name                         | <ul> <li>Allow the gonnection if it is secure</li> <li>This includes only connections that have been authenticated by using IPsec. Connections will be secured using the settings in IPsec properties and rules in the Connection Security Rule node.</li> <li>Customge</li> <li>Block the connection</li> </ul> |   |
|                                | < <u>B</u> ack <u>N</u> ext > Cancel                                                                                                    |   |

Click 'Allow the connection', click on Next

|                                       |                                                                                                    | ```  |
|---------------------------------------|----------------------------------------------------------------------------------------------------|------|
| www.inbound.Kule.wizard               |                                                                                                    |      |
| Profile                               |                                                                                                    |      |
| Specify the profiles for which this n | ule applies.                                                                                                    |      |
| Stone -                               |                                                                                                    |      |
| Rule Type                             | When does this rule apply?                                                                                                    |      |
| Protocol and Ports                    |                                                                                                    |      |
| Action                                | ✓ Domain                                                                                                    |      |
| Profile                               | Applies when a computer is connected to its corporate domain.                                                                                                    |      |
| Name                                  | Private Applies when a computer is connected to a private network location, such as a home or work place.     Piplic Applies when a computer is connected to a public network location. | ncel |

Select all three domains

| 💣 New Inbound Rule Wizar         | d                             | ×      |
|----------------------------------|-------------------------------|--------|
| Name                             |                               |        |
| Specify the name and description | i of this rule.               |        |
| Steps:                           |                               |        |
| Rule Type                        |                               |        |
| Protocol and Ports               |                               |        |
| Action                           |                               |        |
| Profile                          | Name:                         |        |
| Name                             | WMDC_User                     |        |
|                                  | Description (optional):       |        |
|                                  |                               |        |
|                                  |                               |        |
|                                  |                               |        |
|                                  |                               |        |
|                                  |                               |        |
|                                  |                               |        |
|                                  |                               |        |
|                                  |                               |        |
|                                  |                               |        |
|                                  |                               |        |
|                                  |                               |        |
|                                  |                               |        |
|                                  |                               |        |
|                                  | < <u>B</u> ack <u>F</u> inish | Cancel |

Enter an appropriate name, then click 'Finish'

Unplug your T18, then plug it back in again. WMDC should connect in high speed NRDIS mode.